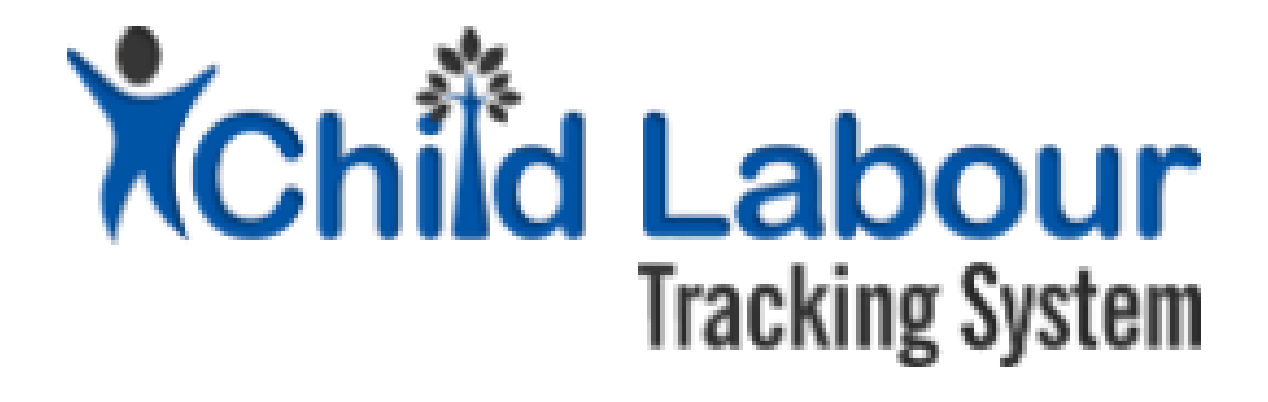

## CLTS User Guide:

# **District Child Protection Unit**

October 2015

Version 1.1

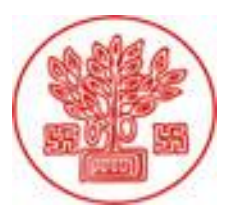

Directorate of Social Welfare Government of Bihar

Supported by

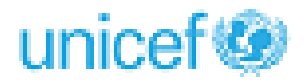

## **Document Revision History**

| Date       | Version Number | Document Changes                                      |
|------------|----------------|-------------------------------------------------------|
| 01/09/2015 | 0.1            | Initial Draft                                         |
| 20/10/2015 | 1.1            | Draft reviewed and modified. Released for user review |
|            |                |                                                       |
|            |                |                                                       |
|            |                |                                                       |
|            |                |                                                       |
|            |                |                                                       |
|            |                |                                                       |
|            |                |                                                       |

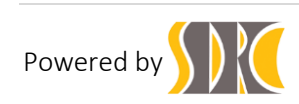

### Contents

| 1 | Intro | pduction                                      | 4   |
|---|-------|-----------------------------------------------|-----|
|   | 1.1   | Scope and Purpose                             | 4   |
| 2 | Proc  | ess Description                               | 5   |
|   | 2.1   | DCPU user rights                              | 5   |
|   | 2.2   | Procedure to Login                            | 5   |
|   | 2.3   | Procedure to view DCPU Dashboard:             | 6   |
|   | 2.4   | Procedure to view the Child Registration List | 7   |
|   | 2.5   | Procedure to add Rehabilitation Details:      | 9   |
|   | 2.6   | Procedure for printing Entitlement Card:      | .23 |
|   | 2.7   | Procedure for advance searching:              | .24 |
|   | 2.8   | Procedure for managing Profile:               | .25 |

### Table of Figures

| Figure 1: DCPU User Login                                     |
|---------------------------------------------------------------|
| Figure 2: Procedure to view DCPU Dashboard7                   |
| Figure 3: Procedure to view the Child Registration List 7     |
| Figure 4: Procedure to view the Child Registration List 8     |
| Figure 5: Procedure to add Rehabilitation Details 9           |
| Figure 6: Procedure to add Labour Resource Department 10      |
| Figure 7: Procedure to add Educational Department 12          |
| Figure 8: Procedure to add Rural Development Department       |
| Figure 9: Procedure to add Urban Development Department 15    |
| Figure 10: Procedure to add Revenue Department                |
| Figure 11: Procedure to add Health Department 17              |
| Figure 12: Procedure to add SC & ST Welfare Department 18     |
| Figure 13: Procedure to add Food & Civil Supply Department 19 |
| Figure 14: Procedure to add Minority Welfare Department 21    |
| Figure 15: Procedure to add Social Welfare Department 22      |
| Figure 16: Procedure for printing Entitlement Card 24         |
| Figure 17: Procedure for advance searching 25                 |
| Figure 18: Procedure for managing Profile                     |

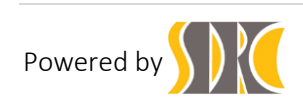

## 1 Introduction

#### 1.1 Scope and Purpose

CLTS (Child Labour Tracking System) is an innovation by Department of Social Welfare, Government of Bihar which has been developed with technical supported by UNICEF.

CLTS aims to provide a robust framework to facilitate case management of rescued child labourers. It is innovative and unique initiative as it bridges rescue to rehabilitation of child labourers. The generation of the entitlement card is a key innovation of this initiative. Some of the specific objectives are:

- To register rescued child labourers as per statutory formats and generate a unique identification for each individual.
- To enable identification and tracking of rescued child through unique case ID and facilitate further investigation by CWC, planning of response and care.
- To monitor child labour trends through the identification of variables and parameters surrounding children's vulnerabilities to economic exploitation.
- To enable strengthened referral services via entitlement card and identification of gaps in social entitlements at the individual child level as well as the household level and take steps to mitigate them on priority basis.
- To provide regular update about the rehabilitation status of the released children.

The CTLS shall have seven types of users:

- LEO (Labour Extension Officer),
- LS (Labour Superintendent),
- CCI (child care institution),
- CWC (Child Welfare Committee)
- DCPU (District Child Protection Unit)
- LC (Labour Commissioner)
- SCPS (State Child Protection Society)

This user manual explains how a DCPU (District Child Protection Unit) user can add Additional Details of a child, and track the entitlements that are supposed to be received by rescued child labourers.

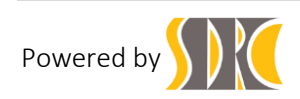

## 2 Process Description

#### 2.1 DCPU user rights

DCPU User shall have the following rights:

- 1. Can add additional details rescued child upon request by CWC.
- 2. Can add "Rehabilitation details" of the rescued child upon request by CWC.
- DCPU shall be able to modify the entitlements that have not been received by the child or family. When DCPU modifies the entitlements, then either of the following proofs have to be uploaded by the DCPU.
   # scanned copy of any receipt
   # government order number
   # date of receiving the entitlement
- 4. DCPO shall be able to specify a duration to download the report on specific indicators.

#### 2.2 Procedure to Login

- 1. Login into the application <a href="http://cpmis.org/">http://cpmis.org/</a>
- 2. Click on top right corner of the home page.
- 3. Provide user ID and password as shared by state administrator
- 4. Click on Login. After successful login, user is presented with the Dashboard as shared in Figure 1 below:

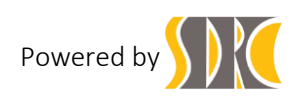

| Child Labour<br>Tracking System                                                              |                                                                                                    | Welcome<br>DCPU    |                          |                       |                                      |                                                                                                    |                                 | Searc                          | h GO                                                         |
|----------------------------------------------------------------------------------------------|----------------------------------------------------------------------------------------------------|--------------------|--------------------------|-----------------------|--------------------------------------|----------------------------------------------------------------------------------------------------|---------------------------------|--------------------------------|--------------------------------------------------------------|
| Child Registration     Child Registration     Rehabilitation     Advanced Search     Account | <ul> <li>Dashbo</li> <li>50</li> <li>45</li> <li>40</li> <li>35</li> <li>30</li> <li>25</li> <li>20</li> <li>15</li> <li>10</li> <li>05</li> <li>00</li> </ul> | 5<br>Child rescued | Cumulative<br>As on 02-1 | Statistics<br>11-2015 | 1<br>Entitement<br>Card<br>Generated | 1. Number of child rescued<br>2. Child rehabilitated<br>3. Child Investigation (Ongoing)<br>4. Entitlement Card Generated | CURRENT<br>MONTH<br>1<br>0<br>1 | LAST MONTH<br>4<br>1<br>3<br>1 | Log Out (3<br>TREND<br>3.(-75%)<br>-2.(-66.7%)<br>-1.(-100%) |
|                                                                                              | unicef                                                                                                    | 9                  |                          |                       |                                      |                                                                                                    |                                 |                                | Powered by SDRC                                              |

Figure 1: DCPU User Login

- 5. In the cumulative statistics, the user can see figures for child rescued, child rehabilitated, child information (on going), and Entitled Card Generated till date.
- 6. In trend analysis, the user can see comparison between current month and last month in reported data of child rescued, child rehabilitated, child information (on going), and Entitlement Card Generated.

#### 2.3 Procedure to view DCPU Dashboard:

Once the user fills all the mandatory fields of a child, it can be viewed in the below steps:

- a) Click on the DCPU Dashboard link from the left hand side navigation panel.
- b) The user can see list of blocks of a particular district for which the child's information are filled.

```
c) Click on the Button.
```

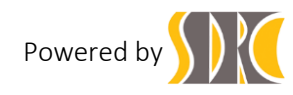

| Child Labour<br>Tracking System |               | Welco<br>DCPU      | ome                           |                           |          |          |     |       |               |                                |                      |                          |                |                   |                              |                  | ßearch                      |                     | GO                  |
|---------------------------------|---------------|--------------------|-------------------------------|---------------------------|----------|----------|-----|-------|---------------|--------------------------------|----------------------|--------------------------|----------------|-------------------|------------------------------|------------------|-----------------------------|---------------------|---------------------|
|                                 |               |                    |                               |                           |          |          |     |       |               |                                |                      |                          |                |                   |                              |                  |                             | Log                 | Out 🗗               |
| (7) Dashboard                   | Dashbo        | ard                |                               |                           |          |          |     |       |               |                                |                      |                          |                |                   |                              |                  |                             |                     |                     |
| Ch DCPU Dashboard               | 0             |                    |                               |                           |          |          |     |       |               |                                |                      |                          |                |                   |                              |                  |                             |                     |                     |
| Qy Child Registration           | Blocks        | Labour             | Resource                      | Educational<br>Department | Rural De | rvelopme | nt  | Url   | ban<br>opment | Revenue<br>Department          | Health<br>Department | SC & ST<br>Welfare       | Food           | & Civil<br>oplied | Minority                     | Welfare          |                             | So                  | cial Wel            |
| Rehabilitation                  |               | Rs 1800<br>Package | Rs 5000<br>Deposited<br>DCWRA | Enrolled in<br>School     | MGNREGA  | SGSY     | IAY | SJSRY | JNURM         | Land<br>Settlement<br>Benefits | Health<br>Cards      | Scholarships<br>Benefits | Ration<br>Card | PDS<br>Benefits   | Special<br>Housing<br>Scheme | Loan<br>Benefits | Social<br>Pension<br>Scheme | Pravarish<br>Scheme | Spon:<br>Bene<br>Fa |
| A Print Entitlement Card        |               |                    |                               |                           |          |          |     |       |               |                                |                      |                          |                |                   |                              |                  |                             |                     |                     |
| Q Advanced Search               | Adapur        | 0                  | 0                             | 0                         | 0        | 0        | 0   | 0     | 0             | 0                              | 0                    | 0                        | 0              | 0                 | 0                            | 0                | 0                           | 0                   | 1                   |
| Account                         | Areraj        | 0                  | 0                             | 0                         | 0        | 0        | 0   | 0     | 0             | 0                              | 0                    | 0                        | 0              | 0                 | 0                            | 0                | 0                           | 0                   | 0                   |
|                                 | Banjaria      | 0                  | 0                             | 0                         | 0        | 0        | 0   | 0     | 0             | 0                              | 0                    | 0                        | 0              | 0                 | 0                            | 0                | 0                           | 0                   | •                   |
|                                 | Bankatwa      | 0                  | 0                             | 0                         | 0        | 0        | 0   | 0     | 0             | 0                              | 0                    | 0                        | 0              | 0                 | 0                            | 0                | 0                           | 0                   | (                   |
|                                 | Chakia(Pipra) | 0                  | 0                             | 0                         | 0        | 0        | 0   | 0     | 0             | 0                              | 0                    | 0                        | 0              | 0                 | 0                            | 0                | 0                           | 0                   |                     |
|                                 | Chiraia       | 0                  | 0                             | 0                         | 0        | 0        | 0   | 0     | 0             | 0                              | 0                    | 0                        | 0              | 0                 | 0                            | 0                | 0                           | 0                   | 0                   |
|                                 | Dhaka         | 0                  | 0                             | 0                         | 0        | 0        | 0   | 0     | 0             | 0                              | 0                    | 0                        | 0              | 0                 | 0                            | 0                | 0                           | 0                   |                     |
|                                 | Characabaa    |                    | •                             |                           |          |          |     |       |               |                                |                      | •                        |                |                   |                              | •                |                             |                     |                     |
|                                 | 4             |                    |                               |                           |          |          |     |       |               |                                |                      |                          |                |                   |                              |                  |                             |                     | ÷                   |
|                                 | unicef        | 9                  |                               |                           |          |          |     |       |               |                                |                      |                          |                |                   |                              |                  |                             | Powered by          | SDRC                |

Figure 2: Procedure to view DCPU Dashboard

- After filling up the above mandatory fields and other data of the child, click on the Add New Rescued button.
- e) A successful notification message will be displayed.

#### 2.4 Procedure to view the Child Registration List

- Option 1- To see the Child data in view only mode and user can print the data.
  - a) Click on the Child registration Link.

|                                    |            | Welcome<br>DCPU           |                                 |         | Search  | GO            |
|------------------------------------|------------|---------------------------|---------------------------------|---------|---------|---------------|
|                                    |            |                           |                                 |         |         | Log Out 🕞     |
| 7 Dashboard                        | 9          | List of rescued childre   | en                              |         |         |               |
| (7) DCPU Dashboard                 |            |                           |                                 |         |         |               |
| Cy Child Registration              |            | 10 Y per page             |                                 |         | Search: |               |
| <ul> <li>Renabilitation</li> </ul> |            | Child ID                  | Child Name                      | Address | Photo   | Options       |
| Print Entitlement Card             | 1 SD100580 |                           | cwc_motihari_craeted            |         |         | •             |
| Q Advanced Search                  | 2          | SD100582                  | cwc gaya created molihari child |         |         | •             |
| Account                            | Sh         | owing 1 to 2 of 2 entries |                                 |         |         | 1 >           |
|                                    | ur         | nicef                     |                                 |         | Por     | vered by SDRC |

Figure 3: Procedure to view the Child Registration List

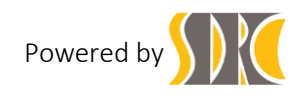

- b) The last edited record of the child is listed on the bottom of the list of the rescued children.
- c) Click on the child ID of the rescued child, all the child details page can be verified and the user can print the data.

|                          | Welcome<br>DCPU                             |                  |                                   | Şe                          | arch GO   |
|--------------------------|---------------------------------------------|------------------|-----------------------------------|-----------------------------|-----------|
|                          |                                             |                  |                                   |                             | Log Out 🕒 |
| (7) Dashboard (          | ④ Child Detail                              |                  |                                   |                             |           |
| Ch DCPU Dashboard        | Child Pasia Information Child               | H ID. CD400590   |                                   |                             | - D-14    |
| Q Child Registration     | Child Basic Information - Chil              | d ID. SD 100560  |                                   |                             | e Print   |
| Rehabilitation           | I. Basic Information                        |                  |                                   |                             |           |
| A Print Entitlement Card |                                             |                  |                                   |                             |           |
| Q Advanced Search        | 1. Date of Rescue                           | 2015/10/31 16:14 | 2. Name of Child                  | cwc_motihari_craeted        | -         |
|                          | 3. Sex                                      | Female           | 4. Is Date Of Birth               | Yes                         | 1         |
| Account                  | i. Date of Birth                            | 16/06/2009       |                                   |                             | 1         |
|                          | 5. Education                                |                  | 6. Marital Status                 | Single                      | 1         |
|                          | 7. Religion                                 | Hindu            | 8. Category                       | SC                          | 1         |
|                          | 9. Caste Category                           |                  | 10. Father's Name                 | mohan                       | 1         |
|                          | 11 Mother's Name                            |                  | 12 Address                        |                             | -         |
|                          | 13 State                                    | Bihar            |                                   |                             | -         |
|                          | 14 District                                 | Purba Champaran  | 15 Block                          |                             | -         |
|                          | 14. District                                |                  | 13. block                         |                             | -         |
|                          | 16. Birth Registered                        |                  | 17. Adhar Card ID                 |                             | -         |
|                          | 18. Other(Please Specify)                   |                  |                                   |                             | -         |
|                          | within state                                |                  |                                   | 1                           |           |
|                          | 1. Employer Name                            |                  | 2. Employer Address               |                             |           |
|                          | i. Place of rescue                          |                  | ii. State                         | Bihar                       |           |
|                          | iii. District                               | Purba Champaran  | iv. Block                         |                             |           |
|                          | 3. Work Involved In                         |                  | 5. Duration of Work               | i Year: ii Month: iii Date: |           |
|                          | II. Additional Detail                       |                  |                                   |                             |           |
|                          | 1. Educational History                      |                  |                                   |                             |           |
|                          | a. Currently school going                   |                  | b. Select education level         |                             |           |
|                          | c. School Details                           |                  |                                   |                             |           |
|                          | i. Please Select                            |                  |                                   |                             |           |
|                          | d. Medium of Study                          |                  |                                   |                             | -         |
|                          | I. Medium                                   |                  |                                   |                             | 4         |
|                          | e. The reason for leaving the school        |                  |                                   |                             | -         |
|                          | f. Vocational training                      | 1                |                                   |                             | -         |
|                          | i. Vocational Training                      |                  |                                   |                             | 1         |
|                          | i. No. of Years                             |                  | ii. Name of Vocational Trade      |                             | 1         |
|                          | 2. Health Status                            | 1                | 1                                 |                             | 1         |
|                          | a. Height                                   |                  | b. Details of handicap/disability |                             | 1         |
|                          | c. Weight                                   |                  |                                   |                             | -         |
|                          | c. Details of health condition of the child |                  |                                   |                             | 1         |
|                          | i. Respiratory disorders                    |                  | ii. Hearing impairment            |                             | 1         |
|                          | iii. Eye disease                            |                  | iv. Dental disease                |                             | 1         |
|                          | v. Cardiac deseases                         |                  | vi. Skin disease                  |                             | 1         |
|                          | vii. Sexually transmitted disease           |                  | viii. Neurological disorders      |                             | 1         |
|                          | ix. Mentally Challenged                     |                  | x. Physically Challenged          |                             | 1         |
|                          | xi. Other                                   |                  |                                   | 1                           | 1         |
|                          | 3 Family Details                            | 1                |                                   |                             | 1         |
|                          | a Type of family                            |                  | h Has family migrated             |                             | -         |
|                          | c. Relationship among the family memb       | ers              | o. mas almiy mgrateu              | 1                           | -         |
|                          | i Father & mother                           |                  | i Eather & child                  |                             |           |

Figure 4: Procedure to view the Child Registration List

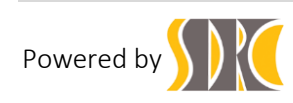

#### 2.5 Procedure to add Rehabilitation Details:

The DCPU adds rehabilitation information about the rescued children.

Click on the Rehabilitation ravigation panel.

#### a) Labour Resource Department:

i) Click on the Labour Resource Department link

≈ Labour Resource Department on the left hand side navigation panel.

| Image: Constraint of the partner   Image: Constraint of the partner   Image: Constraint of                                                                                                    | Child Labour                     |    | 2              | Welcome<br>DCPU                         |                                                                                           |                                                | Search     | GO       |
|----------------------------------------------------------------------------------------------------|----------------------------------|----|----------------|-----------------------------------------|-------------------------------------------------------------------------------------------|------------------------------------------------|------------|----------|
| Abadaad   Abadaad                                                                                                    |                                  |    |                |                                         |                                                                                           |                                                | Lo         | og Out 🗗 |
|                                                                                                    | A Dashboard                      | •  | Labour         | Resource Department                     |                                                                                           |                                                |            |          |
| Returbitation 10 • prage Search   Status 10 • prage Search   Status Child ID Has package of Rs.1600 been Has Rs 5000-been deposited in the District Child Welfare-CumRehabilitation If yes.specify the date on which package was Options   Image: Status 1 SD 109578 Image: Status Image: Status Image: Status Image: Status Image: Status   Image: Status 1 SD 109578 Yes Yes Image: Status Image: Status Image: Status Image: Status   Image: Status Image: Status Yes Yes Yes Image: Status Image: Status Image: S                                                                                                    | Ch DCPU Dashboard                |    |                |                                         |                                                                                           |                                                |            |          |
| Site Latour Resource Department       I       Child ID       Has package of Rs.1000 been       Has Rs 5000- been deposited in the District Child Welfare-Cum Rehabilitation       Investigation       Options         Image: Educational Department       1       S0109579       Res       Image: Constraint Child Welfare-Cum Rehabilitation       Image: Constraint Child Welfare-Cum Rehabilitation       Image: Constraint Child Welfare-Cum Rehabilitati | 🕞 Rehabiitation 🗸 🗸              |    | 10 ~           | per page                                |                                                                                           | Search:                                        |            |          |
| Image: Educational Department       1       S0109578       Image: Educational Department       Image: Educational Department                                           |                                  |    | Child ID       | Has package of Rs.1800 been<br>provided | Has Rs 5000/- been deposited in the District Child Welfare-Cum- Rehabilitation<br>Account | If yes,specify the date on which p<br>provided | ackage was | Options  |
| Rural Development Department                2             S010579             Ves                2               S010050               Ves               C               C               C               S010050               Ves               C               C               S010050               Ves               C               C               S010050               Ves               C               C               S010050               Ves               C               S0               S010050               Ves               C               C               C               C               C               S0               S010050               Ves               S01000               S01000               S01000               S01000               S01000               S01000               S01000               S01000               S01000               S010000                                                                                                    | Educational Department           | 1  | SD100578       |                                         |                                                                                           |                                                |            | 1        |
| 1       Urban Development Department       3       \$ 10950       Yes       (2)         1       Heath Department       4       \$ 010952       Yes       (2)         1       Heath Department       5       \$ 10053       (2)       (2)         1       Heath Department       5       \$ 10053       (2)       (2)         1       Heath Department       (2)       (2)       (2)       (2)         1       Mnorty Wefare Department       (2)       (2)       (2)       (2)         1       Mnorty Wefare Department       (2)       (2)       (2)       (2)         1       Mnorty Wefare Department       (2)       (2)       (2)       (2)         1       Mnorty Wefare Department       (2)       (2)       (2)       (2)         1       Mnorty Wefare Department       (2)       (2)       (2)       (2)         1       Social Wefare Department       (2)       (2)       (2)       (2)         1       Proteine Entitionment Card       (2)       (2)       (2)       (2)         1       Advanced Search       (2)       (2)       (2)       (2)         1       Acount       (2)       (2) <th>Rural Development Department</th> <th>2</th> <th>SD100579</th> <th>Yes</th> <th>Yes</th> <th></th> <th></th> <th>1</th>                                                                                                    | Rural Development Department     | 2  | SD100579       | Yes                                     | Yes                                                                                       |                                                |            | 1        |
| Image: All Revenue Department       Image: All Sol 100552       Ves       Image: All Sol 100552       Ves       Image: All Sol 100552       Ves       Image: All Sol 100552       Image: All Sol 100552       Ves       Image: All Sol 100552       Image: All Sol 100552       Image:                                                                                                    | Urban Development Department     | 3  | SD100580       | Yes                                     | Yes                                                                                       |                                                |            | 1        |
| i Health Department   i Sc & ST. Welfare Department   i Stowing 1 to 5 of 5 entries     i Minority Welfare Department     i Minority Welfare Department     i Minority Welfare Department     i Nonity Welfare Department     i Nonity Welfare Department                                                                                                    | 🖋 Revenue Department             | 4  | SD100582       | Yes                                     | Yes                                                                                       |                                                |            | 1        |
| Image: Constraint Constraint       Image: Constraint Constraint         Image: Constraint Constraint       Image: Constraint         Image: Constraint Constraint       Image: Constraint         Image: Constraint Constraint       Image: Constraint         Image: Constraint       Image: Constraint         Image: Constraint       Image: Constrait         Image                                                                                                    | Health Department                | 5  | SD100583       |                                         |                                                                                           |                                                |            | 1        |
| IND       Food & Cirk Supplied Department         IN       Minority Wefare Department         IN       Social Wefare Department         IN       Print Entitlement Card         Q       Advanced Search         IN       Account                                                                                                    | SC & ST Welfare Department       | Sh | owing 1 to 5 o | f 5 entries                             |                                                                                           |                                                | < 1        |          |
| IM Monthy Welfare Department       Powered by SDRC         Image: Social Welfare Department       Powered by SDRC         Image: Print Entitiement Card       Powered by SDRC         Image: Print Entitiement Card       Powered by SDRC         Image: Print Entitiement Card       Powered by SDRC                                                                                                    | Food & Civil Supplied Department |    |                |                                         |                                                                                           |                                                |            |          |
| Image: Social Wetare Department     Unicef Image: Department     Powered by SDRC       Image: Print Entitlement Card     Advanced Search     Image: Department Card       Image: Account     Image: Department Card     Image: Department Card                                                                                                    | Minority Welfare Department      |    |                |                                         |                                                                                           |                                                |            |          |
| Print Entitlement Card  Advanced Search  Account                                                                                                    | M Social Welfare Department      | ur | nicef          | ٩                                       |                                                                                           |                                                | Powered I  | by SDRC  |
| Q Advanced Search                                                                                                    | A Print Entitlement Card         |    |                |                                         |                                                                                           |                                                |            |          |
| Account                                                                                                    | Q, Advanced Search               |    |                |                                         |                                                                                           |                                                |            |          |
| -                                                                                                    | Account                          |    |                |                                         |                                                                                           |                                                |            |          |

Figure 5: Procedure to add Rehabilitation Details

ii) In the Labour Resource Department Landing page, Click on the

Pending button of the child details.

iii) In the Labour Resource Department page, Provide the necessary

data and click on Update Button.

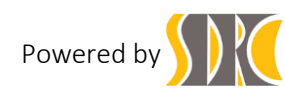

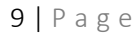

| Child Labour<br>Tracking System  | 2                                       | Welcome<br>DCPU        |                      |                      |                       |                      |                                               |                          |                  | Search         | GO          |
|----------------------------------|-----------------------------------------|------------------------|----------------------|----------------------|-----------------------|----------------------|-----------------------------------------------|--------------------------|------------------|----------------|-------------|
|                                  |                                         |                        |                      |                      |                       |                      |                                               |                          |                  |                | Log Out 🗗   |
| n Dashboard                      |                                         | r Resource             | Departmen            | t                    |                       |                      |                                               |                          |                  |                |             |
| Ch DCPU Dashboard                |                                         |                        |                      |                      |                       |                      |                                               |                          |                  |                |             |
| Dy Child Registration            | Labour<br>Resource                      | Educational department | Rural<br>Development | Urban<br>Development | Revenue<br>Department | Health<br>Department | SC & ST<br>Welfare                            | Food & Civil<br>Supplied | Minority Welfare | Social Welfare |             |
| Rehabilitation ~                 |                                         |                        |                      |                      |                       |                      |                                               |                          |                  |                |             |
|                                  | Cabour F                                | kesource Departm       | nent - Child ID: S   | D100578              |                       |                      |                                               |                          |                  |                | C List/Edit |
| Educational Department           | 1. Has package of Rs.1800 been provided |                        |                      | Yes 👻                |                       |                      | 1.i. If yes, date of package provided         |                          |                  |                |             |
| Rural Development Department     | 1.ii. Details of mode of payment        |                        |                      |                      |                       |                      | 2. Cash                                       |                          |                  |                |             |
| Urban Development Department     | 3. Account Transfer(Account No.)        |                        |                      |                      |                       |                      | 4                                             | Other(Please specify     | )                |                |             |
| 🖋 Revenue Department             | 2. Has Rs 5                             | 5000/- been deposite   | d in the District    | Vec                  |                       | v                    | 2.i. If Yes, Date of Deposit                  |                          |                  |                |             |
| Health Department                | Child V                                 | elfare-Cum- Rehabi     | litation Account     | 1 kuð                |                       |                      | 2.8 Detail of mode of denosited in account 1: |                          |                  |                |             |
| SC & ST Welfare Department       |                                         |                        |                      |                      |                       |                      | Account Transfer                              |                          | r                |                |             |
| Food & Civil Supplied Department |                                         | 3. Sano                | ction Order No.      | 8                    |                       |                      | 4                                             | Other(Please specify     | )                |                |             |
| Minority Welfare Department      |                                         |                        |                      |                      | U                     | pdate Cance          | 4                                             |                          |                  |                |             |
| M Social Welfare Department      |                                         |                        |                      |                      |                       |                      | _                                             |                          |                  |                |             |
| A Print Entitlement Card         |                                         | -                      |                      |                      |                       |                      |                                               |                          |                  |                |             |
| Q, Advanced Search               | - unicef (9) Powered by SDRC            |                        |                      |                      |                       |                      |                                               | owered by SDRC           |                  |                |             |
| Account                          |                                         |                        |                      |                      |                       |                      |                                               |                          |                  |                |             |
|                                  |                                         |                        |                      |                      |                       |                      |                                               |                          |                  |                |             |

*Figure 6: Procedure to add Labour Resource Department* 

| Field                                | Data to be entered                                                                                                    |                                                                                                    |  |  |  |  |
|--------------------------------------|----------------------------------------------------------------------------------------------------|----------------------------------------------------------------------------------------------------|--|--|--|--|
| Has package of Rs.1800 been provided | Please select <b>yes</b> from the dropdown list if package<br>of Rs.1800 has been provided by the government to<br>the rescued child else select <b>no</b> .<br>If <b>yes</b> , please fill in the following fields: |                                                                                                    |  |  |  |  |
|                                      | If yes, date of<br>package provided                                                                                                    | Please specify the<br>date on which the<br>package of Rs1800<br>was provided to the<br>rescued child. |  |  |  |  |
|                                      |                                                                                                    | Date should be in<br>dd/mm/yyyy format<br>e.g.: 03/09/2015                                            |  |  |  |  |

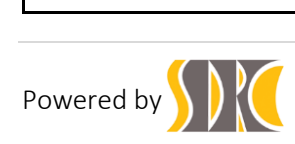

|                                                                                             | If <b>no,</b> please fill in the following field:                                                                                                    |                                                                                                    |  |  |  |  |  |
|---------------------------------------------------------------------------------------------|----------------------------------------------------------------------------------------------------|----------------------------------------------------------------------------------------------------|--|--|--|--|--|
|                                                                                             | If not, Specify<br>the Reason                                                                                                    | Please specify the reason why<br>package of Rs.1800 was not<br>provided to the rescued child.                                                                                                    |  |  |  |  |  |
| Has Rs5000/- been deposited in the<br>District Child Welfare-Cum-<br>Rehabilitation Account | Please select <b>yes</b> from the dropdown list if Rs5<br>has been deposited in the District Child Welfar<br>Cum- Rehabilitation Account of the rescued ch<br>else select <b>no</b> .<br>If <b>yes</b> , please fill in the following fields: |                                                                                                    |  |  |  |  |  |
|                                                                                             | If Yes, Date of<br>Deposit                                                                                                    | Please specify the date on<br>which the package of<br>Rs5000/- was deposited in<br>the District Child Welfare-<br>Cum- Rehabilitation Account<br>of the rescued child.<br>Date should be in<br>dd/mm/yyyy format.<br>e.g.: 03/09/2015 |  |  |  |  |  |
|                                                                                             | If <b>no,</b> please fill in                                                                                                    | the following field:                                                                                                    |  |  |  |  |  |
|                                                                                             | If not what are t<br>reasons please<br>specified                                                                                                    | he Please specify the<br>reason, why package<br>of Rs5000/- was not<br>deposited in the<br>District Child Welfare-<br>Cum- Rehabilitation<br>Account of the<br>rescued child.                                                         |  |  |  |  |  |

b) Educational Department:

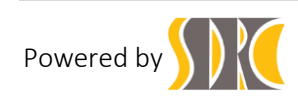

i) Click on the Educational Department Educational Department

on the left hand side navigation panel.

ii) In the Educational Department Landing page, Click on the

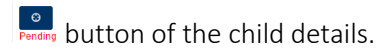

iii) In the Educational Department page, Provide the necessary

| data and click on | Update | Button. |
|-------------------|--------|---------|
|-------------------|--------|---------|

| Child Labour                       |                    | Welcome<br>DCPU           |                      |                      |                       |                      |                    |                          |                  | Search         | GO                            |
|------------------------------------|--------------------|---------------------------|----------------------|----------------------|-----------------------|----------------------|--------------------|--------------------------|------------------|----------------|-------------------------------|
|                                    |                    |                           |                      |                      |                       |                      |                    |                          |                  |                | Log Out 🗗                     |
| (7) Dashboard                      |                    | tional Depa               | rtment               |                      |                       |                      |                    |                          |                  |                |                               |
| M DCPU Dashboard                   |                    |                           |                      |                      |                       |                      |                    |                          |                  |                |                               |
| 🕞 Rehabilitation 🗸 🗸               | Labour<br>Resource | Educational<br>department | Rural<br>Development | Urban<br>Development | Revenue<br>Department | Health<br>Department | SC & ST<br>Welfare | Food & Civil<br>Supplied | Minority Welfare | Social Welfare |                               |
|                                    | Educatio           | n Department - C          | hild ID: SD10057     | 79                   |                       |                      |                    |                          |                  |                | <ul> <li>List/Edit</li> </ul> |
| Educational Department             |                    |                           |                      |                      |                       |                      |                    |                          |                  |                |                               |
| 📇 Rural Development Department     | 1. Has re          | escued child been en      | rolled in school     | Yes                  |                       | ×                    |                    |                          |                  |                |                               |
| Urban Development Department       | If yes pleas       | e provide some d          | letails              |                      |                       |                      |                    |                          |                  |                |                               |
| 🖋 Revenue Department               |                    |                           | School Type          | Please Select Go     | vt/Private            | ~                    | In which class     | rescued child enrolle    | d Please Sel     | ect Class      | ~                             |
| 👌 Health Department                | -                  |                           | School Name          |                      |                       |                      | Is rescued child   | d getting free dresses   | ? Please Sel     | ect Yes/No     | ~                             |
| SC & ST Welfare Department         | ls res             | cued Child getting fre    | e bag & Books        | Please Select Yes    | i/No                  | ~                    |                    |                          |                  |                |                               |
| E Food & Civil Supplied Department |                    |                           |                      |                      |                       |                      |                    |                          |                  |                |                               |
| Minority Welfare Department        |                    |                           |                      |                      | u                     | pdate Cancel         |                    |                          |                  |                |                               |
| Social Welfare Department          |                    |                           |                      |                      |                       |                      |                    |                          |                  |                |                               |
| A Print Entitlement Card           | unicef             | <b>(3)</b>                |                      |                      |                       |                      |                    |                          |                  | Po             | wered by SDRC                 |
| Q Advanced Search                  |                    |                           |                      |                      |                       |                      |                    |                          |                  |                | ,                             |
| Account                            |                    |                           |                      |                      |                       |                      |                    |                          |                  |                |                               |
|                                    | -                  |                           |                      |                      |                       |                      |                    |                          |                  |                |                               |

Figure 7: Procedure to add Educational Department

| Field                                        | Data to be entered                                                                      |                                                                                          |  |  |  |  |  |
|----------------------------------------------|-----------------------------------------------------------------------------------------|------------------------------------------------------------------------------------------|--|--|--|--|--|
| Has rescued child been<br>enrolled in school | Please select <b>yes</b> fro<br>enrolled in school e<br>If <b>yes</b> fill the followin | om the dropdown list if the rescued child has been<br>lse select <b>no.</b><br>ng fields |  |  |  |  |  |
|                                              | School Type                                                                             | Please select <b>Private</b> from the dropdown list if                                   |  |  |  |  |  |

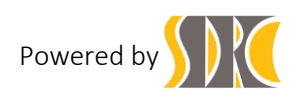

|                                                 | the rescued child has been enrolled in a private school else select <b>Govt.</b>                                                                                       |
|-------------------------------------------------|----------------------------------------------------------------------------------------------------|
| In which class<br>rescued child<br>enrolled     | Please select the class in which the rescued<br>child was enrolled, from the dropdown list.<br>e.g.: Select <b>3rd</b> if the rescued child was<br>enrolled in Class3. |
| School Name                                     | Please specify the name of the school in which the rescued child was enrolled                                                                                          |
| Is rescued child<br>getting free<br>dresses?    | Please select <b>yes</b> from the dropdown list if the rescued child is getting free dresses else select <b>no.</b>                                                    |
| Is rescued Child<br>getting free bag<br>& Books | Please select <b>yes</b> from the dropdown list if the rescued child is getting free bag and books else select <b>no.</b>                                              |

- Rural Development Department: c)
  - Click on the Rural Development Department i)

on the left hand side navigation panel.

ii) In the Rural Development Department Landing page, Click on the

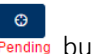

ending button of the child details.

In the Rural Development Department page, Provide the necessary iii)

data and click on Update Button.

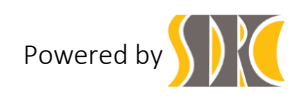

| Child Labour                       |                       | Welcome<br>DCPU                     |                                         |                         |                       |                     |                    |                          |                  | Search         | 60                            |
|------------------------------------|-----------------------|-------------------------------------|-----------------------------------------|-------------------------|-----------------------|---------------------|--------------------|--------------------------|------------------|----------------|-------------------------------|
|                                    |                       |                                     |                                         |                         |                       |                     |                    |                          |                  |                | Log Out 🗗                     |
| (7) Dashboard                      |                       | Developmer                          | nt Departme                             | ent                     |                       |                     |                    |                          |                  |                |                               |
| Ch DCPU Dashboard                  |                       |                                     |                                         |                         |                       |                     |                    |                          |                  |                |                               |
| 🕞 Rehabilitation 🗸 🗸               | Labour<br>Resource    | Educational<br>department           | Rural<br>Development                    | Urban<br>Development    | Revenue<br>Department | Health<br>Departmen | SC & ST<br>Welfare | Food & Civil<br>Supplied | Minority Welfare | Social Welfare |                               |
|                                    | Rural De              | evelopment Depar                    | tment - Child ID:                       | SD100579                |                       |                     |                    |                          |                  |                | <ul> <li>List/Edit</li> </ul> |
| Educational Department             |                       |                                     |                                         |                         |                       |                     |                    |                          |                  |                |                               |
| Rural Development Department       | 1. Is re              | scued child's family b              | enefiting under<br>MGNREGA              | Please Select Yes       | /No                   | ~                   |                    |                          |                  |                |                               |
| 📋 Urban Development Department     | 2 is rescued          | chid's family benefitin             | a under SGSY                            | Please Select Ver       | /No                   | ~                   |                    |                          |                  |                |                               |
| 🖋 Revenue Department               |                       |                                     |                                         | Theorem Select Te.      | ,110                  |                     |                    |                          |                  |                |                               |
| Health Department                  | 3. Is rescue          | ed child's family benef             | iting under IAY                         | Please Select Yes       | /No                   | ~                   |                    |                          |                  |                |                               |
| SC & ST Welfare Department         | MGNREGA<br>SGSY :- Sw | :- Mahatma Gand<br>arnjayanti Grame | hi National Rural<br>an Swarojgar Yoj   | l Employment Gua<br>ana | rantee Act            |                     |                    |                          |                  |                |                               |
| E Food & Civil Supplied Department | IAY :- Indra          | Awas Yojana                         | ,,,,,,,,,,,,,,,,,,,,,,,,,,,,,,,,,,,,,,, |                         | _                     |                     | _                  |                          |                  |                |                               |
| Minority Welfare Department        |                       |                                     |                                         |                         |                       | Jpdate Can          | cel                |                          |                  |                |                               |
| M Social Welfare Department        |                       |                                     |                                         |                         |                       |                     |                    |                          |                  |                |                               |
| A Print Entitlement Card           | unicef                |                                     |                                         |                         |                       |                     |                    |                          |                  | P              | owered by SDRC                |
| Q Advanced Search                  | Grifoor               | ~                                   |                                         |                         |                       |                     |                    |                          |                  |                |                               |
| Account                            | 1                     |                                     |                                         |                         |                       |                     |                    |                          |                  |                |                               |
|                                    |                       |                                     |                                         |                         |                       |                     |                    |                          |                  |                |                               |

*Figure 8: Procedure to add Rural Development Department* 

| Field                                                 | Data to be entered                                                                                                    |
|-------------------------------------------------------|----------------------------------------------------------------------------------------------------|
| Is rescued child's family benefiting<br>under MGNREGA | Please select <b>yes</b> from the dropdown list if the<br>rescued child's family is getting benefits from the<br>schemes under MGNREGA(Mahatma Gandhi<br>National Rural Employment Guarantee Act)<br>else select <b>no.</b> |
| Is rescued child's family benefiting<br>under SGSY    | Please select <b>yes</b> from the dropdown list if the rescued child's family is getting benefits from the schemes under SGSY( Swarnajayanti Grameen Swarozgar Yojana) else select <b>no</b> .                              |
| Is rescued child's family benefiting<br>under IAY     | Please select <b>yes</b> from the dropdown list if the rescued child's family is getting benefits from the schemes under IAY(Indira Awas Yojana) else select <b>no</b> .                                                    |

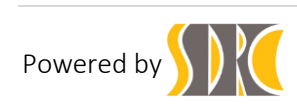

- d) Urban Development Department:
  - i) Click on the Urban Development Department

Urban Development Department on the left hand side navigation panel.

ii) In the Urban Development Department Landing page, Click on the

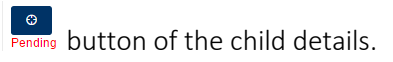

iii) In the Urban Development Department page, Provide the necessary

| data and click on | Update | Button. |
|-------------------|--------|---------|
|-------------------|--------|---------|

| Child Labour                       | 2                        | Welcome<br>DCPU                       |                                         |                      |                       |                      |                    |                          |                  | Search         | GO              |
|------------------------------------|--------------------------|---------------------------------------|-----------------------------------------|----------------------|-----------------------|----------------------|--------------------|--------------------------|------------------|----------------|-----------------|
|                                    |                          |                                       |                                         |                      |                       |                      |                    |                          |                  |                | Log Out 🗗       |
| (7) Dashboard                      | ⊖ Urban                  |                                       | ent Departm                             | ent                  |                       |                      |                    |                          |                  |                |                 |
| Ch DCPU Dashboard                  |                          |                                       |                                         |                      |                       |                      |                    |                          |                  |                |                 |
| 🕝 Rehabilitation 🗸 🗸               | Labour<br>Resource       | Educational<br>department             | Rural<br>Development                    | Urban<br>Development | Revenue<br>Department | Health<br>Department | SC & ST<br>Welfare | Food & Civil<br>Supplied | Minority Welfare | Social Welfare |                 |
| ≈ Labour Resource Department       | O Urban D                | evelopment Depa                       | artment - Child ID                      | SD100579             |                       |                      |                    |                          |                  |                | O List/Edit     |
| Educational Department             |                          |                                       |                                         |                      |                       |                      |                    |                          |                  |                | -               |
| Rural Development Department       | 1. Is rescued            | I child family benefite               | d under SJSRY                           | Please Select Yes    | s/No                  | ~                    |                    |                          |                  |                |                 |
| 📋 Urban Development Department     | 2. Is re                 | scued child's family b                | penefiting under                        | Please Select Yes    | 5/No                  | ~                    |                    |                          |                  |                |                 |
| 🖋 Revenue Department               | -                        | on on an a                            | iban area only)                         |                      |                       |                      |                    |                          |                  |                |                 |
| 🐌 Health Department                | SJSRY :- SA<br>JNNURM :- | varn Jayanti Shał<br>Jawaharlal Nehru | nri Rojgar Yojana<br>I National Urban F | Renewal Mission      |                       |                      |                    |                          |                  |                |                 |
| SC & ST Welfare Department         |                          |                                       |                                         |                      | L                     | Jpdate Cancel        |                    |                          |                  |                |                 |
| E Food & Civil Supplied Department |                          |                                       |                                         |                      |                       |                      |                    |                          |                  |                |                 |
| Minority Welfare Department        |                          |                                       |                                         |                      |                       |                      |                    |                          |                  |                |                 |
| M Social Welfare Department        | unicef                   | Q                                     |                                         |                      |                       |                      |                    |                          |                  |                | Powered by SDRC |
| A Print Entitlement Card           |                          |                                       |                                         |                      |                       |                      |                    |                          |                  |                |                 |
| Q, Advanced Search                 |                          |                                       |                                         |                      |                       |                      |                    |                          |                  |                |                 |
| Account                            |                          |                                       |                                         |                      |                       |                      |                    |                          |                  |                |                 |
|                                    |                          |                                       |                                         |                      |                       |                      |                    |                          |                  |                |                 |

Figure 9: Procedure to add Urban Development Department

| Field                                         | Data to be entered                                                                                                    |
|-----------------------------------------------|----------------------------------------------------------------------------------------------------|
| Is rescued child family benefited under SJSRY | Please select <b>yes</b> from the dropdown list if the<br>rescued child's family is getting benefits from<br>the schemes under SJSRY(Swarna Jayanti<br>Shahari Rojgar Yojana) else select <b>no.</b> |

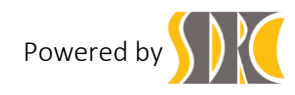

| Is rescued child's family benefiting under<br>JNNURM(Urban area only) | Please select <b>yes</b> from the dropdown list if the<br>rescued child's family is getting benefits from<br>the schemes under JNNURM(Jawaharlal<br>Nehru National Urban Renewal Mission) else<br>select <b>no.</b> |
|-----------------------------------------------------------------------|----------------------------------------------------------------------------------------------------|
|-----------------------------------------------------------------------|----------------------------------------------------------------------------------------------------|

e) Revenue Department:

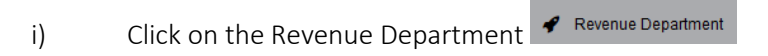

on the left hand side navigation panel.

ii) In the Revenue Department Landing page, Click on the

Pending button of the child details.

iii) In the Revenue Department page, Provide the necessary

data and click on Update Button.

| Child Labour                                                                                                    |                    | Welcome<br>DCPU           |                      |                      |                       |                      |                    |                          |                  | Search         | GO             |
|----------------------------------------------------------------------------------------------------|--------------------|---------------------------|----------------------|----------------------|-----------------------|----------------------|--------------------|--------------------------|------------------|----------------|----------------|
|                                                                                                    |                    |                           |                      |                      |                       |                      |                    |                          |                  |                | Log Out 🗗      |
| Dashboard     Dashboard     Dashboar |                    | ue and Lan                | d Reform D           | epartment            |                       |                      |                    |                          |                  |                |                |
| Ch DCPU Dashboard                                                                                                    |                    |                           |                      |                      |                       |                      |                    |                          |                  |                |                |
| Rehabilitation ~                                                                                                    | Labour<br>Resource | Educational<br>department | Rural<br>Development | Urban<br>Development | Revenue<br>Department | Health<br>Department | SC & ST<br>Welfare | Food & Civil<br>Supplied | Minority Welfare | Social Welfare |                |
| $\approx$ Labour Resource Department                                                                                                    | Revenue            | and Land Refor            | m Department - C     | bild ID: SD10057     | 9                     |                      |                    |                          |                  |                | O List/Edit    |
| Educational Department                                                                                                    | C rioronae         |                           | in Doparationa C     |                      |                       |                      |                    |                          |                  |                |                |
| Rural Development Department                                                                                                    | 1. Is rescue       | d child family benefit    | ing under Land       | Please Select Yes    | i/No                  | ~                    |                    |                          |                  |                |                |
| Urban Development Department                                                                                                    |                    |                           |                      |                      |                       |                      |                    |                          |                  |                |                |
| 🖋 Revenue Department                                                                                                    |                    |                           |                      |                      |                       | Indate Cancel        |                    |                          |                  |                |                |
| Health Department                                                                                                    |                    |                           |                      |                      | -                     | المسخي السعاد        |                    |                          |                  |                |                |
| SC & ST Welfare Department                                                                                                    |                    |                           |                      |                      |                       |                      |                    |                          |                  |                |                |
| E Food & Civil Supplied Department                                                                                                    | unicef             | ٩                         |                      |                      |                       |                      |                    |                          |                  | Р              | owered by SDRC |
| Minority Welfare Department                                                                                                    |                    |                           |                      |                      |                       |                      |                    |                          |                  |                |                |
| M Social Welfare Department                                                                                                    |                    |                           |                      |                      |                       |                      |                    |                          |                  |                |                |
| A Print Entitlement Card                                                                                                    | 1                  |                           |                      |                      |                       |                      |                    |                          |                  |                |                |
| Q, Advanced Search                                                                                                    | 1                  |                           |                      |                      |                       |                      |                    |                          |                  |                |                |
| Account                                                                                                    |                    |                           |                      |                      |                       |                      |                    |                          |                  |                |                |
|                                                                                                    | 1                  |                           |                      |                      |                       |                      |                    |                          |                  |                |                |

Figure 10: Procedure to add Revenue Department

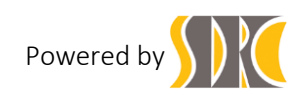

| Field                                                                   | Data to be entered                                                                                                    |
|-------------------------------------------------------------------------|----------------------------------------------------------------------------------------------------|
| Is rescued child family benefiting under Land settlement / distribution | Please select <b>yes</b> from the dropdown list if the rescued child's family is getting benefits from the schemes under Land settlement / distribution else select <b>no.</b> |

- f) Health Department:
  - i) Click on the Health Department Health Department on the left hand side navigation panel.
  - ii) In the Health Department Landing page, Click on the Pending button of the child details.
  - iii) In the Health Department page, Provide the necessary

data and click on Update Button.

| Child Labour<br>Tracking System    | 2                  | Welcome<br>DCPU           |                      |                      |                       |                      |                    |                          |                  | Search         | GO             |
|------------------------------------|--------------------|---------------------------|----------------------|----------------------|-----------------------|----------------------|--------------------|--------------------------|------------------|----------------|----------------|
|                                    |                    |                           |                      |                      |                       |                      |                    |                          |                  |                | Log Out 🗗      |
| A Dashboard                        | ) Health           | Departmer                 | t                    |                      |                       |                      |                    |                          |                  |                |                |
| Ch DCPU Dashboard                  | 0                  |                           |                      |                      |                       |                      |                    |                          |                  |                |                |
| Rehabilitation                     | Labour<br>Resource | Educational<br>department | Rural<br>Development | Urban<br>Development | Revenue<br>Department | Health<br>Department | SC & ST<br>Welfare | Food & Civil<br>Supplied | Minority Welfare | Social Welfare |                |
|                                    | G Health D         | epartment - Child         | ID: SD100579         |                      |                       |                      |                    |                          |                  |                | O List/Edit    |
| Educational Department             |                    |                           |                      |                      |                       |                      |                    |                          |                  |                | -              |
| Rural Development Department       | 1. Is rescu        | ed child family gettin    | Health Cards         | No                   |                       | ~                    |                    |                          |                  |                |                |
| III Urban Development Department   |                    |                           |                      |                      |                       |                      |                    |                          |                  |                |                |
| 🖋 Revenue Department               |                    |                           |                      |                      | Up                    | date Cancel          |                    |                          |                  |                |                |
| Health Department                  |                    |                           |                      |                      |                       |                      |                    |                          |                  |                |                |
| SC & ST Welfare Department         |                    |                           |                      |                      |                       |                      |                    |                          |                  |                |                |
| E Food & Civil Supplied Department | unicef             | L.                        |                      |                      |                       |                      |                    |                          |                  | P              | owered by SDRC |
| Minority Welfare Department        |                    |                           |                      |                      |                       |                      |                    |                          |                  |                |                |
| Social Welfare Department          |                    |                           |                      |                      |                       |                      |                    |                          |                  |                |                |
| A Print Entitlement Card           |                    |                           |                      |                      |                       |                      |                    |                          |                  |                |                |
| Q, Advanced Search                 |                    |                           |                      |                      |                       |                      |                    |                          |                  |                |                |
| Account                            |                    |                           |                      |                      |                       |                      |                    |                          |                  |                |                |

Figure 11: Procedure to add Health Department

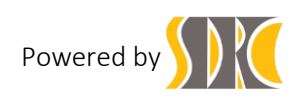

| Field                                        | Data to be entered                                                                                                    |
|----------------------------------------------|----------------------------------------------------------------------------------------------------|
| Is rescued child family getting Health Cards | Please select <b>yes</b> from the dropdown list if the rescued child's family is getting Health Cards else select <b>no.</b> |

- g) SC & ST Welfare Department:
  - i) Click on the SC & ST Welfare Department SC & ST Welfare Department on the left hand side navigation panel.
  - ii) In the SC & ST Welfare Department Landing page, Click on the

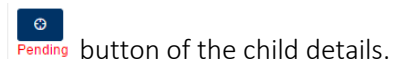

iii) In the SC & ST Welfare Department page, Provide the necessary

data and click on Update Button.

| Child Labour                                             |                    | Welcome<br>DCPU           |                                 |                      |                       |                      |                    |                          |                  | Search         | GO             |
|----------------------------------------------------------|--------------------|---------------------------|---------------------------------|----------------------|-----------------------|----------------------|--------------------|--------------------------|------------------|----------------|----------------|
|                                                          |                    |                           |                                 |                      |                       |                      |                    |                          |                  |                | Log Out 🕒      |
| n Dashboard                                              | e sc s             | ST Backwa                 | rd & Extrem                     | elv Backwa           | rd classes \          | Velfare Dep          | artment            |                          |                  |                |                |
| Ch DCPU Dashboard                                        | 0.00,0             | .,                        |                                 | ,                    |                       |                      |                    |                          |                  |                |                |
| Rehabilitation ~                                         | Labour<br>Resource | Educational<br>department | Rural<br>Development            | Urban<br>Development | Revenue<br>Department | Health<br>Department | SC & ST<br>Welfare | Food & Civil<br>Supplied | Minority Welfare | Social Welfare |                |
| ≈ Labour Resource Department                             | 6 SC & S           | F Welfare and Ba          | ckward & Extreme                | ly Backward class    | es Welfare Depa       | tments - Child ID    | ): SD100579        |                          |                  |                | O List/Edit    |
| Educational Department                                   | • • • • • •        |                           |                                 | iy buunna olabo      | oo monaro bopa        |                      |                    |                          |                  |                | •              |
| Rural Development Department                             | 1.                 | Has rescued child be      | en benefited by<br>scholarships | No                   |                       | ~                    |                    |                          |                  |                |                |
| 🗐 Urban Development Department                           |                    |                           |                                 |                      |                       |                      |                    |                          |                  |                |                |
| 🖋 Revenue Department                                     |                    |                           |                                 |                      |                       |                      |                    |                          |                  |                |                |
| Health Department                                        |                    |                           |                                 |                      |                       | Cancer               |                    |                          |                  |                |                |
| C & ST Welfare Department                                |                    |                           |                                 |                      |                       |                      |                    |                          |                  |                |                |
| <ul> <li>Food &amp; Civil Supplied Department</li> </ul> | unicef             | C.                        |                                 |                      |                       |                      |                    |                          |                  | P              | owered by SDRC |
| Minority Welfare Department                              |                    |                           |                                 |                      |                       |                      |                    |                          |                  |                |                |
| M Social Welfare Department                              |                    |                           |                                 |                      |                       |                      |                    |                          |                  |                |                |
| A Print Entitlement Card                                 |                    |                           |                                 |                      |                       |                      |                    |                          |                  |                |                |
| Q Advanced Search                                        |                    |                           |                                 |                      |                       |                      |                    |                          |                  |                |                |
| Account                                                  |                    |                           |                                 |                      |                       |                      |                    |                          |                  |                |                |
| Account                                                  |                    |                           |                                 |                      |                       |                      |                    |                          |                  |                |                |

Figure 12: Procedure to add SC & ST Welfare Department

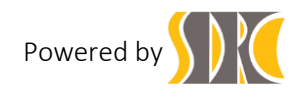

| Field                                            | Data to be entered                                                                                                    |
|--------------------------------------------------|----------------------------------------------------------------------------------------------------|
| Has rescued child been benefited by scholarships | Please select <b>yes</b> from the dropdown list if the rescued child's family is getting benefits from scholarships else select <b>no.</b> |

- h) Food & Civil Supply Department:
  - i) Click on the Food & Civil Supply Department

Food & Civil Supplied Department on the left hand side navigation panel.

ii) In the Food & Civil Supply Department Landing page, Click on the

Pending button of the child details.

iii) In the Food & Civil Supply Department page, Provide the necessary

data and click on Update Button.

| Child Labour<br>Tracking System                                                                                                    | 2                  | Welcome<br>DCPU           |                                |                      |                       |                      |                    |                          |                  | Search         | 60             |
|----------------------------------------------------------------------------------------------------|--------------------|---------------------------|--------------------------------|----------------------|-----------------------|----------------------|--------------------|--------------------------|------------------|----------------|----------------|
|                                                                                                    |                    |                           |                                |                      |                       |                      |                    |                          |                  |                | Log Out 🗗      |
| Dashboard     Dashboard     Dashboar | ⊕ Food             | & Civil Supr              | olied Depart                   | ment                 |                       |                      |                    |                          |                  |                |                |
| Ch DCPU Dashboard                                                                                                    |                    |                           |                                |                      |                       |                      |                    |                          |                  |                |                |
| Rehabilitation                                                                                                    | Labour<br>Resource | Educational<br>department | Rural<br>Development           | Urban<br>Development | Revenue<br>Department | Health<br>Department | SC & ST<br>Welfare | Food & Civil<br>Supplied | Minority Welfare | Social Welfare |                |
| ≈ Labour Resource Department                                                                                                    | C Eood &           | Civil Supply Dep:         | ertment - Child ID             | SD100579             |                       |                      |                    |                          |                  |                | O List/Edit    |
| Educational Department                                                                                                    |                    | onn ouppry Dept           | annont - Oniid ID.             | 00100313             |                       |                      |                    |                          |                  |                | Concon         |
| Rural Development Department                                                                                                    | 1. Has resci       | ued child's family bee    | n provided with<br>Ration Card | Please Select Yes    | /No                   | ~                    |                    |                          |                  |                |                |
| Urban Development Department                                                                                                    | 2. Is rescue       | l child's family benef    | ting under PDS                 | Please Select Ves    | /No                   | ~                    |                    |                          |                  |                |                |
| 🖋 Revenue Department                                                                                                    |                    |                           |                                | Thease server res    | 110                   |                      |                    |                          |                  |                |                |
| 👌 Health Department                                                                                                    |                    |                           |                                |                      | _                     |                      |                    |                          |                  |                |                |
| SC & ST Welfare Department                                                                                                    |                    |                           |                                | Update Cano          | el                    |                      |                    |                          |                  |                |                |
| Food & Civil Supplied Department                                                                                                    |                    |                           |                                |                      |                       |                      |                    |                          |                  |                |                |
| Minority Welfare Department                                                                                                    | unicef             | (2)                       |                                |                      |                       |                      |                    |                          |                  | P              | owered by SDRC |
| M Social Welfare Department                                                                                                    | unicer             | <b>~</b>                  |                                |                      |                       |                      |                    |                          |                  |                |                |
| A Print Entitlement Card                                                                                                    |                    |                           |                                |                      |                       |                      |                    |                          |                  |                |                |
| Q, Advanced Search                                                                                                    |                    |                           |                                |                      |                       |                      |                    |                          |                  |                |                |
| Account                                                                                                    |                    |                           |                                |                      |                       |                      |                    |                          |                  |                |                |
|                                                                                                    |                    |                           |                                |                      |                       |                      |                    |                          |                  |                |                |

#### Figure 13: Procedure to add Food & Civil Supply Department

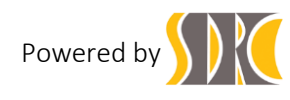

| Field                                                        | Data to be entered                                                                                                    |
|--------------------------------------------------------------|----------------------------------------------------------------------------------------------------|
| Has rescued child's family been provided with<br>Ration Card | Please select <b>yes</b> from the dropdown list if the rescued child's family has been provided with Ration Card else select <b>no.</b>                                         |
| Is rescued child's family benefiting under PDS               | Please select <b>yes</b> from the dropdown list if the rescued child's family is getting benefits from the schemes under PDS(Public distribution system) else select <b>no.</b> |

#### h) Minority Welfare Department:

i) Click on the Minority Welfare Department

Minority Welfare Department on the left hand side navigation panel.

ii) In the Minority Welfare Department Landing page, Click on the

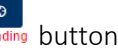

Pending button of the child details.

In the Minority Welfare Department page, Provide the necessary iii)

data and click on Update Button.

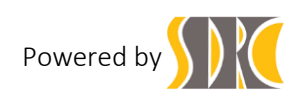

| Child Labour                     |                    | Welcome<br>DCPU                                                                             |                                          |                      |                       |                      |                    |                          |                  | Search         | GO             |
|----------------------------------|--------------------|---------------------------------------------------------------------------------------------|------------------------------------------|----------------------|-----------------------|----------------------|--------------------|--------------------------|------------------|----------------|----------------|
|                                  |                    |                                                                                             |                                          |                      |                       |                      |                    |                          |                  |                | Log Out 🗗      |
| Ch Dashboard                     | A Minori           | tv Welfare I                                                                                | Department                               |                      |                       |                      |                    |                          |                  |                |                |
| Ch DCPU Dashboard                |                    | ty Wendle L                                                                                 | Jopantinent                              |                      |                       |                      |                    |                          |                  |                |                |
| 🕝 Rehabilitation 🗸 🗸             | Labour<br>Resource | Educational department                                                                      | Rural<br>Development                     | Urban<br>Development | Revenue<br>Department | Health<br>Department | SC & ST<br>Welfare | Food & Civil<br>Supplied | Minority Welfare | Social Welfare |                |
| ≋ Labour Resource Department     |                    |                                                                                             |                                          | 100570               |                       |                      |                    |                          |                  |                |                |
| Educational Department           | Minority           | Welfare Departm                                                                             | ent - Child ID: SL                       | 0100579              |                       |                      |                    |                          |                  |                | C List/Edit    |
| Rural Development Department     | 1. Is rescued c    | 1. Is rescued child's family benefiting under special<br>busing scheme Piezze Select Yes/No |                                          |                      |                       |                      |                    |                          |                  |                |                |
| III Urban Development Department |                    |                                                                                             |                                          |                      |                       |                      |                    |                          |                  |                |                |
| 🖋 Revenue Department             | 2. Is the rescu    | ied child's family gett<br>are w                                                            | ing loans if they<br>illing to take it ? | Please Select Ye     | s/No                  | ~                    |                    |                          |                  |                |                |
| 🍓 Health Department              |                    |                                                                                             |                                          |                      |                       |                      |                    |                          |                  |                |                |
| SC & ST Welfare Department       |                    |                                                                                             |                                          |                      |                       | Jpdate Cancel        |                    |                          |                  |                |                |
| Food & Civil Supplied Department |                    |                                                                                             |                                          |                      |                       |                      |                    |                          |                  |                |                |
| Minority Welfare Department      | 1                  | (B))                                                                                        |                                          |                      |                       |                      |                    |                          |                  |                |                |
| M Social Welfare Department      | unicer             | S.                                                                                          |                                          |                      |                       |                      |                    |                          |                  | P              | owered by SDRC |
| A Print Entitlement Card         |                    |                                                                                             |                                          |                      |                       |                      |                    |                          |                  |                |                |
| Q Advanced Search                |                    |                                                                                             |                                          |                      |                       |                      |                    |                          |                  |                |                |
| Account                          |                    |                                                                                             |                                          |                      |                       |                      |                    |                          |                  |                |                |
|                                  |                    |                                                                                             |                                          |                      |                       |                      |                    |                          |                  |                |                |

Figure 14: Procedure to add Minority Welfare Department

| Field                                                                       | Data to be entered                                                                                                    |
|-----------------------------------------------------------------------------|----------------------------------------------------------------------------------------------------|
| Is rescued child's family benefiting under special housing scheme           | Please select <b>yes</b> from the dropdown list if the rescued child's family is getting benefits from special housing scheme else select <b>no.</b> |
| Is the rescued child's family getting loans if they are willing to take it? | Please select <b>yes</b> from the dropdown list if the rescued child's family is getting loans else select <b>no.</b>                                |

- Social Welfare Department: i)
  - Click on the Social Welfare Department H Social Welfare Department on the i) left hand side navigation panel.
  - In the Social Welfare Department Landing page, Click on the ii)

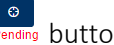

Pending button of the child details.

iii) In the Social Welfare Department page, Provide the necessary

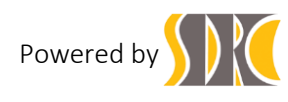

data and click on Update Button.

| Child Labour<br>Tracking System    | 2                       | Welcome<br>DCPU                              |                                     |                      |                       |                      |                                                                                |                          |                  | Search               | GO              |
|------------------------------------|-------------------------|----------------------------------------------|-------------------------------------|----------------------|-----------------------|----------------------|--------------------------------------------------------------------------------|--------------------------|------------------|----------------------|-----------------|
|                                    |                         |                                              |                                     |                      |                       |                      |                                                                                |                          |                  |                      | Log Out 🗗       |
| (7) Dashboard                      | Social                  | Welfare De                                   | epartment E                         | dit                  |                       |                      |                                                                                |                          |                  |                      |                 |
| Ch DCPU Dashboard                  |                         |                                              |                                     |                      |                       |                      |                                                                                |                          |                  |                      |                 |
| Rehabilitation ~                   | Labour<br>Resource      | Educational department                       | Rural<br>Development                | Urban<br>Development | Revenue<br>Department | Health<br>Department | SC & ST<br>Welfare                                                             | Food & Civil<br>Supplied | Minority Welfare | Social Welfare       | 1               |
|                                    | Social W                | /elfare Departmer                            | nts - Child ID: SD                  | 100579               |                       |                      |                                                                                |                          |                  |                      | C List/Edit     |
| Educational Department             |                         |                                              |                                     |                      |                       |                      |                                                                                |                          |                  |                      |                 |
| Rural Development Department       | Are the<br>eligible for | family members of th<br>getting benefit unde | e rescued child<br>r social pension | Please Select Yes/No |                       | ~                    | ii. Is the family of the rescued child benefitting<br>under any pension scheme |                          |                  | Please Select Yes/No |                 |
| Urban Development Department       |                         |                                              | scheme?                             |                      |                       |                      |                                                                                |                          |                  |                      |                 |
| 🖋 Revenue Department               | 2. i- Is the res        | cued child eligible for<br>under Prav        | r getting benefit<br>varish Scheme? | _Select _            |                       | ~                    | ii. Is the rescued child getting benefit unde<br>Pravarish Scheme?             |                          | Please Sele      | ect Yes/No           | ~               |
| 🐌 Health Department                | 3.i.Is the f            | amily of the rescued                         | child benefitting                   | Please Select Yes/No |                       | ~                    | ii. Is the rescued child getting benefit unde                                  |                          | Please Sele      | ert Yes/No           | ~               |
| SC & ST Welfare Department         |                         | unde                                         | r Sponsorship?                      |                      |                       | Sponsorship          |                                                                                |                          |                  |                      |                 |
| E Food & Civil Supplied Department |                         |                                              |                                     |                      |                       |                      |                                                                                |                          |                  |                      |                 |
| Minority Welfare Department        |                         |                                              |                                     |                      | L.                    | Ipdate Cancel        |                                                                                |                          |                  |                      |                 |
| I Social Welfare Department        |                         |                                              |                                     |                      |                       |                      |                                                                                |                          |                  |                      |                 |
| A Print Entitlement Card           | unicof                  |                                              |                                     |                      |                       |                      |                                                                                |                          |                  |                      | Demond by SDBC  |
| Q, Advanced Search                 | unicer                  | ,                                            |                                     |                      |                       |                      |                                                                                |                          |                  |                      | Fowered by SDRG |
| Account                            |                         |                                              |                                     |                      |                       |                      |                                                                                |                          |                  |                      |                 |

Figure 15: Procedure to add Social Welfare Department

| Field                                                                                                    | Data to be entered                                                                                                    |
|----------------------------------------------------------------------------------------------------|----------------------------------------------------------------------------------------------------|
| Are the family members of the rescued child<br>eligible for getting benefit under social<br>pension scheme? | Please select <b>yes</b> from the dropdown list if the rescued child's family members are eligible for getting benefits under social pension scheme else select <b>no</b> . |
| Is the family of the rescued child benefitting under any pension scheme                                     | Please select <b>yes</b> from the dropdown list if the rescued child's family getting benefits under any pension scheme else select <b>no.</b>                              |
| Is the rescued child eligible for getting benefit under Parvarish Scheme?                                   | Please select <b>yes</b> from the dropdown list if the rescued child is eligible for getting benefits under Parvarish Scheme else select <b>no.</b>                         |
| Is the rescued child getting benefit under<br>Parvarish Scheme?                                             | Please select <b>yes</b> from the dropdown list if the rescued child is getting benefits under Parvarish Scheme else select <b>no.</b>                                      |
| Is the family of the rescued child benefitting                                                              | Please select <b>yes</b> from the dropdown list if the                                                                                                    |

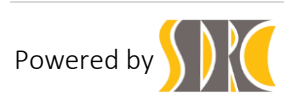

| under Sponsorship?                                      | rescued child's family are getting benefits under Sponsorship else select <b>no.</b>                                              |
|---------------------------------------------------------|----------------------------------------------------------------------------------------------------|
| Is the rescued child getting benefit under Sponsorship? | Please select <b>yes</b> from the dropdown list if the rescued child is getting benefits under Sponsorship else select <b>no.</b> |

#### 2.6 Procedure for printing Entitlement Card:

- i) Click on the Print Entitlement Card ✓ Print Entitlement Card link from the left hand side navigation panel.
   ii) In the Print Entitlement Card Landing page, click on the card print <sup>□</sup> button of the child list.
- iii) Click on the **Print** button to print the entitlement card

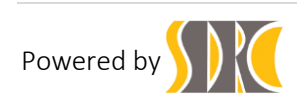

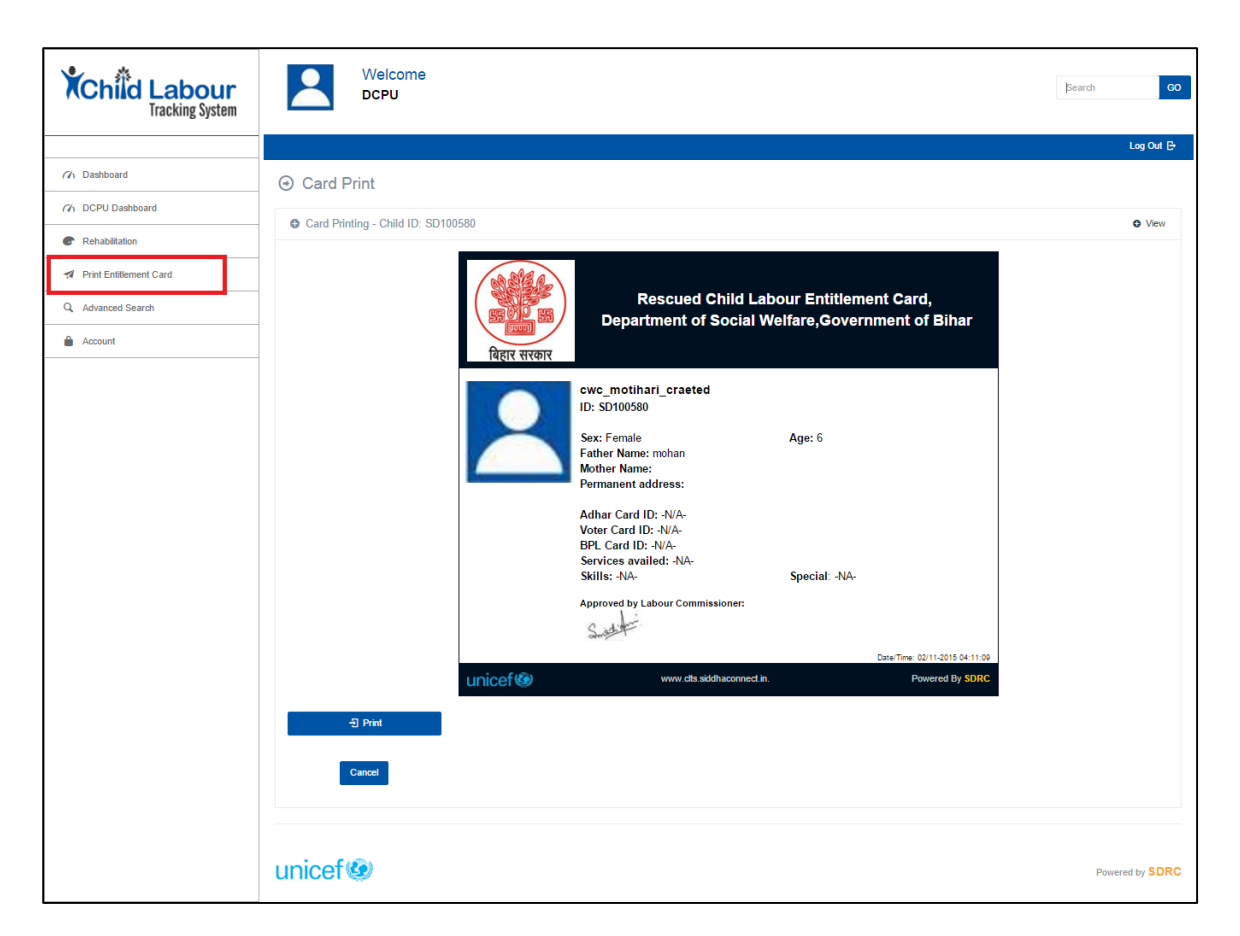

Figure 16: Procedure for printing Entitlement Card

#### 2.7 Procedure for advance searching:

- i) Click on the Advance Search link Advanced Search from the left hand side navigation panel.
- ii) In the Advance Search Details Page, provide the start date & To Date information and click on GO button to view the list of children rescued between that period.

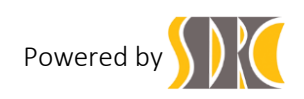

| Child Labour<br>Tracking System | P <sup>CS</sup> Welcome<br>✓ LS_ARARIA |         |          | Search GO       |
|---------------------------------|----------------------------------------|---------|----------|-----------------|
|                                 | æ                                      |         |          | Log Out 🕒       |
| n Dashboard                     |                                        |         |          |                 |
| 🗘 Child Registration            | Advanced Search                        |         |          |                 |
| 1 After Rescued                 | Registration From Date                 | To Date | GO       |                 |
| 🛪 Act                           |                                        |         |          |                 |
| 13 Approve for CWC              | 10 v per page                          |         |          | Search:         |
| Rehabilitation                  | Child ID Child Name                    | Address | District | Options         |
| Q Advanced Search               | No data available in table             |         |          |                 |
| Account                         | Showing 0 to 0 of 0 entries            |         |          | ۲ >             |
|                                 | unicef                                 |         |          | Powered by SDRC |

Figure 17: Procedure for advance searching

#### 2.8 Procedure for managing Profile:

- i) Click on the Account link Account from the left hand side navigation panel.
- ii) In the profile Details Page, provide the necessary data and click on Update profile Update Profile button to update the details of the user.

| Field                 | Data to be entered                                                 |
|-----------------------|--------------------------------------------------------------------|
| Name                  | The name of the user is set as DCPU.                               |
| Email                 | The email id of the user is as dcpu_motihari@cpmis.org.            |
| Phone                 | Please provide a valid phone number of the user.                   |
| Skype Id              | Please provide a valid skype id (if any) of the user.              |
| Facebook Profile Link | Please provide a valid Facebook Profile Link (if any) of the user. |
| Linkedin Profile Link | Please provide a valid Linkedin Profile Link (if any) of the user. |

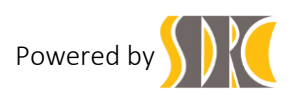

| Twitter Profile Link | Please provide a valid skype id (if any) of the user.                                    |  |
|----------------------|------------------------------------------------------------------------------------------|--|
| Image                | Please provide a photograph of the user.<br>The size of the photograph should not exceed |  |

| Child Labour<br>Tracking System | Welcome<br>DCPU          |                         | Search GO       |
|---------------------------------|--------------------------|-------------------------|-----------------|
|                                 |                          |                         | Log Out 🗗       |
| n Dashboard                     |                          |                         |                 |
| O DCPU Dashboard                | Edit Drofilo             |                         |                 |
| Rehabilitation                  | Luit Frome               |                         |                 |
| A Print Entitlement Card        | 1. Name                  | DCPU                    |                 |
| Q Advanced Search               | 2. Email                 | dcpu_motihari@cpmis.org |                 |
| Account                         | 3. Phone                 |                         |                 |
|                                 | 4. Skype Id              |                         |                 |
|                                 | 5. Facebook Profile Link |                         |                 |
|                                 | 6 Linkedin Profile Link  |                         |                 |
|                                 |                          |                         |                 |
|                                 | 7. Twitter Protie Link   |                         |                 |
|                                 | 8. Image                 |                         |                 |
|                                 |                          | Select image            |                 |
|                                 |                          | Update Profile          |                 |
|                                 |                          |                         |                 |
|                                 |                          |                         |                 |
|                                 | unicef                   |                         | Powered by SDRC |

Figure 18: Procedure for managing Profile

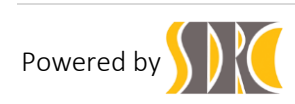